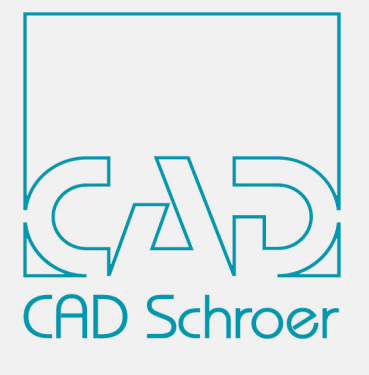

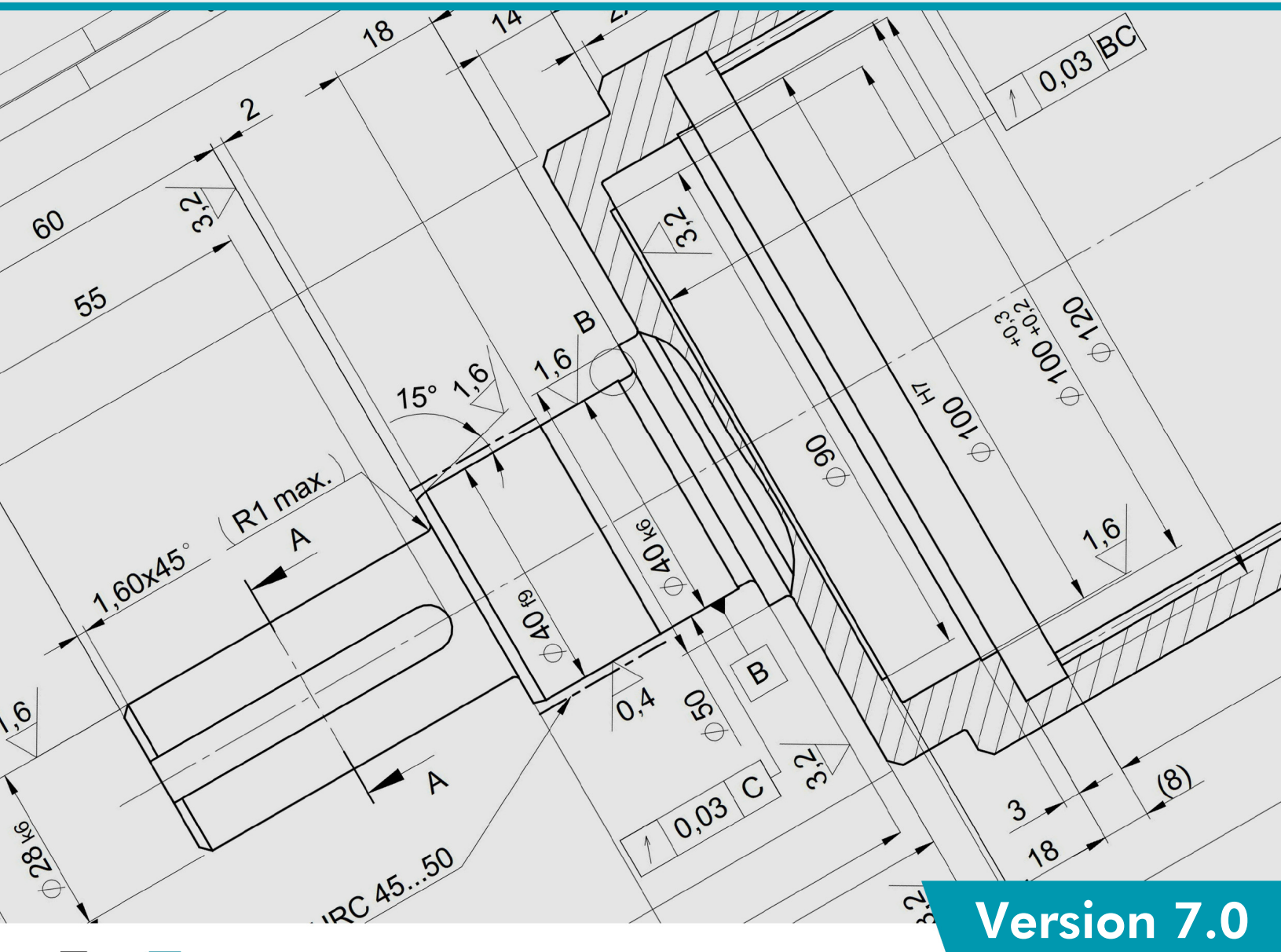

# MPERSONAL

Guide d'Installation

Tous droits réservés. Toute reproduction interdite (impression, photocopie ou autre) sans l'autorisation écrite de CAD Schroer GmbH.

Malgré tout le soin apporté au contrôle de l'exactitude et de la fiabilité de cet ouvrage les informations qu'il contient ne sauraient en aucun cas engager la responsabilité de CAD Schroer en cas de problèmes dus à des informations erronées ou à des oublis.

Produits et marques déposées de CAD Schroer GmbH : MEDUSA, STHENO, M4, i4

Produits et marques de CAD Schroer GmbH : MEDUSA4, STHENO/PRO, MEDEA, MPDS, MPDS4, M4 ISO, M4 P&ID FX

Produits et marques commerciales de la Parametric Technology Corporation ou de ses filiales aux États-Unis et dans d'autres pays : PTC, PTC Creo, Pro/ENGINEER, Pro/DETAIL, Windchill PDMLink, PTC Mathcad und Pro/TOOLKIT.

Tous les autres marques et produits sont des marques commerciales ou des marques déposées appartenant à leurs compagnies respectives.

Octobre 2020

Copyright © CAD Schroer GmbH

Germany

CAD Schroer GmbH Fritz-Peters-Str. 11 47447 Moers

Tel. +49 2841 91 84 - 0 Fax +49 2841 91 84 - 44 e-mail: info@cad-schroer.de www.cad-schroer.de

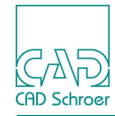

# INSTALLATION

| • | Introduction              | 4 |
|---|---------------------------|---|
| • | Configurations supportées | 5 |
| • | Installer M4 PERSONAL     | 6 |

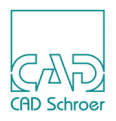

# Introduction

Nous vous conseillons de lire ce guide avant d'installer le logiciel M4 PERSONAL. Il contient des informations importantes pour installer le produit correctement.

Veuillez fermer toutes vos applications avant de commencer l'installation.

L'assistant d'installation de CSG vous guidera pendant tout le processus. Si des erreurs surviennent pendant l'installation, elles seront reportées dans le fichier *log.txt*, dans le répertoire d'installation.

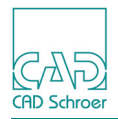

## **Configurations supportées**

| Système d'expolotation | Windows 10, 64 Bit                  |
|------------------------|-------------------------------------|
| Mémoire recommandée    | 4 Go ou plus                        |
| Disque                 | 1,5 Go d'espace libre               |
| Résolution d'écran     | 1400 x 900<br>1920 x1080 recommandé |
| Souris                 | Souris 3 boutons                    |

#### Affichage de la documentation

#### Visionneuse PDF supportée

| Adobe Systems Incorporated | Adobe Reader® DC       |
|----------------------------|------------------------|
|                            | Adobe® Acrobat® Pro DC |

#### Navigateur Web supportés

| Microsoft Corporation | Microsoft Edge® (basé sur Chromium) |
|-----------------------|-------------------------------------|
| Microsoft Corporation | Internet Explorer® <sup>1)</sup>    |
| Mozilla Foundation    | Firefox®                            |
| Google Inc.           | Google Chrome™                      |

<sup>1)</sup> avec extension PDF appropriée

**Remarque:** Les systèmes requis pour la version personnelle sont différents de ceux de la version professionnelle.

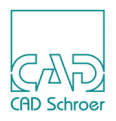

## **Installer M4 PERSONAL**

Pour procéder à l'installation, vous devez avoir les droits d'administrateur.

Après avoir démarré *m4\_personal\_700\_windows\_x64.exe* la première fenêtre montre que les fichiers d'installation sont décompressés dans un répertoire temporaire.

| 🔯 27% Extracting | ×      |
|------------------|--------|
|                  |        |
|                  | Cancel |

Une fois les fichiers d'installation extraits, l'assistant d'installation va démarrer.

#### Assistant d'Installation

Dans la première fenêtre de l'assistant d'installation, sélectionnez une langue d'installation. Vous choisirez la langue d'utilisation dans M4 PERSONAL ultérieurement.

| M4 PERSONAL V7.0  |                                                        | - |         | $\times$ |
|-------------------|--------------------------------------------------------|---|---------|----------|
| CAR               | M4 PERSONAL V7.0                                       |   |         |          |
| (ADSdriver:       |                                                        |   |         |          |
|                   |                                                        |   |         |          |
|                   | Sélectionnez la langue pour l'assistant d'Installation | : |         |          |
|                   | Anglais                                                |   |         |          |
|                   | Allemand                                               |   |         |          |
|                   | Français                                               |   |         |          |
|                   | Japonais                                               |   |         |          |
|                   |                                                        |   |         |          |
|                   |                                                        |   |         |          |
|                   |                                                        |   |         |          |
|                   |                                                        |   |         |          |
|                   |                                                        |   |         |          |
|                   |                                                        |   |         |          |
| CAD Schroer Group |                                                        |   |         |          |
|                   | < Précédent Suivant >                                  |   | Annuler |          |

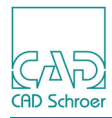

Cliquez suivant sur la fenêtre d'accueil.

| M4 PERSONAL V7.0  |             |                          |                        |    | - |         | × |  |  |  |
|-------------------|-------------|--------------------------|------------------------|----|---|---------|---|--|--|--|
|                   | M4 PE       | RSONAL V7.0              | )                      |    |   |         |   |  |  |  |
| CAVD<br>GDSdroer  | Bienvenue   | )                        |                        |    |   |         |   |  |  |  |
|                   | Bienver     | nue dans l'assistan      | t d'installation pou   | r  |   |         |   |  |  |  |
|                   | M4 PER      | M4 PERSONAL V7.0         |                        |    |   |         |   |  |  |  |
|                   | L'assistan  | t va installer M4 PERSOI | NAL sur votre système. |    |   |         |   |  |  |  |
|                   | M4 PERSO    | DNAL V7.0                |                        | N  |   |         |   |  |  |  |
|                   | CAD Schro   | ber GmbH                 |                        | 63 |   |         |   |  |  |  |
|                   | www.cad-s   | schroer.fr               |                        |    |   |         |   |  |  |  |
|                   | Choisir 'Su | iivant' pour continuer   |                        |    |   |         |   |  |  |  |
| CAD Schroer Group |             |                          |                        |    |   |         |   |  |  |  |
|                   |             | < Précédent              | Suivant >              |    | 1 | Annuler |   |  |  |  |

Sélectionnez le dossier d'installation M4 PERSONAL. Assurez-vous que le nom de chemin ne contient ni espace ni caractères spéciaux. Le chemin d'installation par défaut ne peut pas être, par exemple *C:* \*Program Files\M4 PERSONAL\_V7\_0.* 

| M4 PERSONAL V7.0   |                                 |                       |   | _    |          | × |
|--------------------|---------------------------------|-----------------------|---|------|----------|---|
|                    | M4 PERSONAL V                   | 7.0                   |   |      |          |   |
| CADS<br>GADSchroer | Répertoire cible                |                       |   |      |          |   |
|                    | Svp, sélectionner un répertoire | pour l'installation : |   |      |          |   |
|                    | C:\M4_PERSONAL_V7_0             |                       |   | Séle | ctionnez |   |
|                    |                                 |                       |   |      |          |   |
|                    |                                 |                       |   |      |          |   |
| CAD Schroer Group  | P-(-(d)                         | Ortherste             | 1 |      |          |   |
|                    | < Précédent                     | Suivant >             |   | 1    | Annuler  |   |

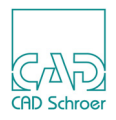

#### Sélectionnez la langue.

| M4 PERSONAL V7.0  |                                                                                                    | - |         | × |
|-------------------|----------------------------------------------------------------------------------------------------|---|---------|---|
|                   | M4 PERSONAL V7.0                                                                                                    |   |         |   |
| GDSmor            | <ul> <li>Langue du Produit</li> <li>Sélectionnez la langue pourM4 PERSONAL :</li> <li>Anglais</li> <li>Allemand</li> <li>Français</li> <li>Italien</li> <li>Japonais</li> </ul> |   |         |   |
| CAD Schroer Group | < Précédent Suivant >                                                                                                    |   | Annuler |   |

Sélectionnez le chemin de votre navigateur Web.

| M4 PERSONAL V7.0  |                                                             | - |         | $\times$ |  |  |
|-------------------|-------------------------------------------------------------|---|---------|----------|--|--|
|                   | M4 PERSONAL V7.0                                            |   |         |          |  |  |
|                   | Navigateur Internet                                         |   |         |          |  |  |
|                   | Indiquez le chemin d'accès vers votre navigateur Internet : |   |         |          |  |  |
|                   | C:\Program Files\Mozilla Firefox\firefox.exe                |   |         |          |  |  |
|                   |                                                             |   |         |          |  |  |
|                   |                                                             |   |         |          |  |  |
|                   |                                                             |   |         |          |  |  |
| CAD Schroer Group | -                                                           |   |         |          |  |  |
|                   | < Précédent Suivant >                                       |   | Annuler |          |  |  |

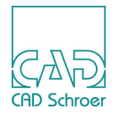

La documentation (Aide M4 PERSONAL) peut être affichée dans le navigateur Web ou dans Adobe Reader®. Le réglage par défaut est le navigateur Web.

Sélectionnez la visionneuse souhaitée.

| M4 PERSONAL V7.0  |                            |                                                   |                        |              | -    |           | $\times$ |
|-------------------|----------------------------|---------------------------------------------------|------------------------|--------------|------|-----------|----------|
|                   | M4 PE                      | RSONAL V7.0                                       | )                      |              |      |           |          |
| CAND<br>GeDSdroer | Document                   | tation                                            |                        |              |      |           |          |
|                   | ⊙ Voir l'ai<br>O Voir l'ai | de dans le navigateur In<br>de dans Adobe Reader. | ternet.                |              |      |           |          |
|                   | Indiquez la                | s chamin d'accès vars ve                          | tre Arrabat PDE Reader |              |      |           |          |
|                   |                            |                                                   |                        | -            |      |           |          |
|                   | C:\Progra                  | m Files (x86)\Adobe\Acro                          | bat Reader DC\Reader   | AcroRd32.exe | Séle | ectionnez | 2        |
|                   |                            |                                                   |                        |              |      |           |          |
|                   |                            |                                                   |                        |              |      |           |          |
|                   |                            |                                                   |                        |              |      |           |          |
|                   |                            |                                                   |                        |              |      |           |          |
|                   |                            |                                                   |                        |              |      |           |          |
| CAD Schroer Group |                            |                                                   |                        |              |      |           |          |
|                   |                            | < Précédent                                       | Suivant >              |              |      | Annuler   |          |

La fenêtre suivante vous informe au sujet de votre enregistrement et de la licence.

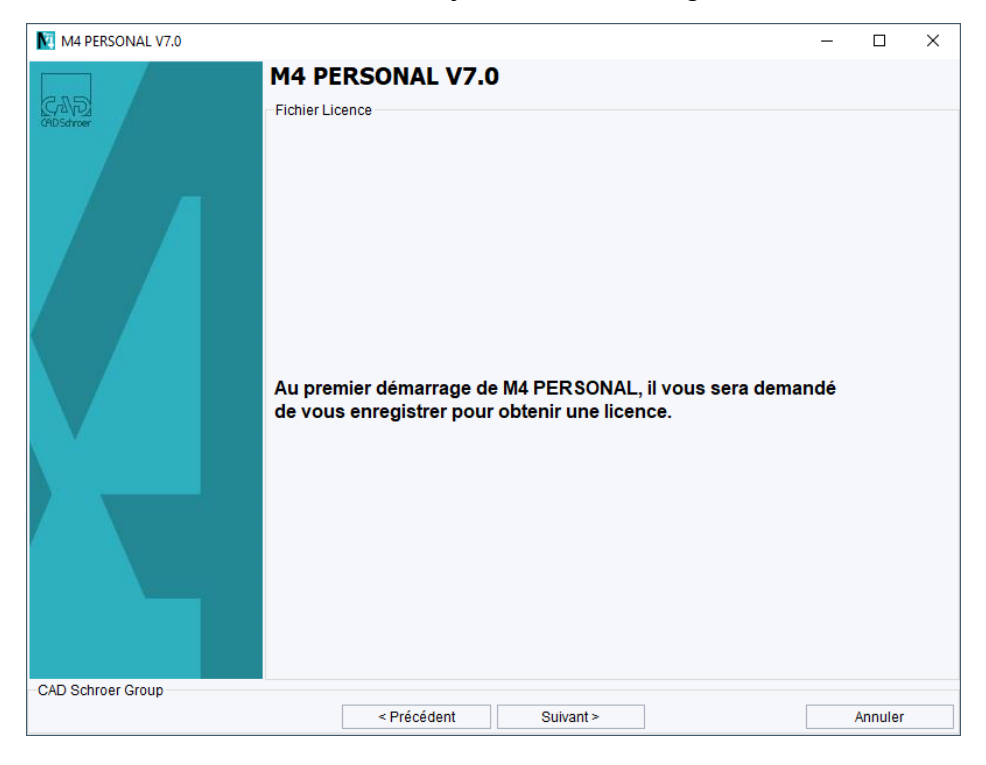

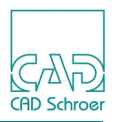

La fenêtre suivante résume les paramètres qui vont être utilisés pour l'installation. Cliquez sur Suivant pour démarrer le processus d'installation. Après l'installation, le Master Project est créé.

| M4 PERSONAL V7.0   |                                                 |                            |            |  | - |         | Х |
|--------------------|-------------------------------------------------|----------------------------|------------|--|---|---------|---|
|                    | M4 PE                                           | RSONAL V7.0                | )          |  |   |         |   |
| CAND<br>GADSchroer | -Vérification                                   | 1                          |            |  |   |         |   |
|                    | Installatior                                    | M4 PERSONAL :              |            |  |   |         |   |
|                    | C:\M4                                           | 4_PERSONAL_V7_0            |            |  |   |         |   |
|                    |                                                 |                            |            |  |   |         |   |
|                    | Vous devez disposer d'un espace disponible de : |                            |            |  |   |         |   |
|                    | 1328.23 MB                                      |                            |            |  |   |         |   |
|                    | Espace di                                       | sponible :                 |            |  |   |         |   |
|                    | 8698                                            | 0.58 MB                    |            |  |   |         |   |
|                    |                                                 |                            |            |  |   |         |   |
|                    |                                                 |                            |            |  |   |         |   |
|                    |                                                 |                            |            |  |   |         |   |
|                    | Choisir 'Su                                     | iivant' pour démarrer l'in | stallation |  |   |         |   |
| CAD Schroer Group  |                                                 |                            |            |  |   |         |   |
|                    |                                                 | < Précédent                | Suivant >  |  |   | Annuler |   |

Lorsque l'installation est réussie, le message suivant est affiché. Cliquez sur <sub>Terminer</sub> pour fermer l'assistant d'installation.

| M4 PERSONAL V7.0   |                                                                         |     |        | × |
|--------------------|-------------------------------------------------------------------------|-----|--------|---|
|                    | M4 PERSONAL V7.0                                                        |     |        |   |
| CAVD<br>GADSchroer | Résumé d'installation                                                   |     |        |   |
|                    | L'assistant CSG a installé M4 PERSONAL<br>avec succès sur votre système |     |        |   |
| CAD Schroer Group  |                                                                         | Tor | ninar  |   |
|                    |                                                                         | Ten | miller |   |

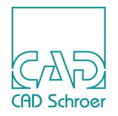

#### **Remarque:** Une connexion internet active est requise pour cela.

Une fenêtre d'enregistrement s'affiche au premier démarrage de l'application.

| Vous devez d'abord vous inscrire pour utiliser ce logiciel en mode gratuit.<br>S'il vous plaît remplir le formulaire et obtenir votre licence gratuite.                                                                                                    |                                                                                                    |                                                                                                    |  |  |  |
|----------------------------------------------------------------------------------------------------|----------------------------------------------------------------------------------------------------|----------------------------------------------------------------------------------------------------|--|--|--|
| Prénom*<br>Nom*                                                                                                    |                                                                                                    | Contrat de licence Licensing terms for MEDUSA4 Personal In order to use the free MEDUSA4 Personal software, you will need a license and a                                                                                                    |  |  |  |
| Société<br>Rue<br>/ille*<br>Pays<br>E-Mail*                                                                                                    | France                                                                                                    | license file (keylie). The license file is automatically created when you fill in and send<br>off the request form/web form.<br>After checking the details in the request form/web form, CAD Schroer GmbH, Fritz-<br>Peters-Str. 11, 47447 Moers (hereinafter referred to as "CSG") shall grant the user a<br>personal, non-exclusive, non-transferable and temporary usage license for the<br>MEDUSA4 Personal software. Title, ownership rights and intellectual property rights<br>for the software shall not be transferred to the user. Use of the license shall be<br>restricted to the system environment specified in the request form/web form and to<br>the computer workstation designated therein.                                                                                                    |  |  |  |
| Confirmation e-mail'<br>Téléphone<br>HostID                                                                                                    | 5404A6C2648E                                                                                                    | Once the validity of the temporary usage license expires, the user may request from<br>CSG a new license file. Although in most cases this shall be issued, CSG explicitly<br>reserves the right not to issue a new license file. If no new license file is issued, the<br>user must uninstall the software and destroy all copies thereof.<br>The MEDUSA4 Personal software may be used for private, non-commercial<br>purposes only. This shall also apoly to educational institutions such as schools or                                                                                                    |  |  |  |
| Oui, je souhait<br>astuces via la r<br>En choisissan<br>lls contiennent<br>documentation<br>peuvent être ut<br>newsletter con<br>Pour votre séci<br>e-mails d'assis<br>contenant un li<br>Vous trouverez<br>d'enregistreme<br>résiliation de v<br>données. Tous<br>lien de désinse | e recevoir des e-mails d'assistance ainsi que des conseils et<br>tewsletter.<br>cette option, nous vous adresserons des e-mails de support.<br>notamment des tutoriels vidéo, des conseils utiles et de la<br>. Ceux-ci sont exclusivement destinéa aux tests logiciels et ne<br>lisés que dans ce contexte. Vous recevrez également notre<br>lenant davantage de conseils et astuces sur notre logiciel.<br>urité, nous vous demandons de confirmer votre inscription aux<br>stance. C'est pourquoi vous recevrez prochainement un e-mail<br>en pour confirmer votre adresse e-mail.<br>des informations sur le traitement des données, la procédure<br>nt, l'envoi, l'évaluation statistique et les possibilités de<br>pre inscription dans notre <u>déclaration de protection des</u><br>les e-mails que vous recevrez de notre part contiennent un<br>ription. | <ul> <li>they are printed out. The use of the software for demonstration or training, if this is for commercial purposes, constitutes commercial use and is thus explicitly prohibited. The use of individual work results (drawings) for commercial purposes is only possible upon payment of a fee. The following portal is available for this purpose: http://sexprices.cad-schore.de.</li> <li>CSG shall only be liable for intent and gross negligence. No further claims for compensation shall be admissible.</li> <li>CSG shall only be liable for intent and gross negligence. No further claims for compensation shall be admissible.</li> <li>CSG shall only be liable for material and legal defects in the MEDUSA4 Personal software if CSG has fraudulently concealed from the user a material and/or legal defect in the MEDUSA4 Personal software. CSG shall accept no further liability and shall not provide a guarantee that the MEDUSA4 Personal software is free from material and legal defects.</li> <li>It is not possible to conclude a maintenance contract for the free MEDUSA4 Personal software.</li> <li>The current general licensing terms of CAD Schroer GmbH, excluding Clause I, p. 5, Clause V., Clause IX, p. 3, Clause XI, Clause XII, p. 3 and 4, Clause XII, and Claus XIV, as well as the General Terms and Conditions of Business of CAD Schroer GmbH which can be viewed at www.cad-schroer.de or requested directly from CSG shall otherwise apply to the use of the MEDUSA4 Personal software.</li> </ul> |  |  |  |
|                                                                                                    |                                                                                                    | En appuyant sur le bouton "Envoyer une demande de licence", vous acceptez les<br>Conditions de licence contrats de concession et droit d'usage de logiciels, contrats                                                                                                    |  |  |  |

Après avoir rempli le formulaire et envoyé les données, vous recevez automatiquement une licence.

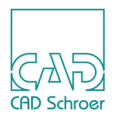